## INSTRUKCJA TWORZENIA KLUCZA API

- 1. Po zalogowaniu do systemu BDO, z listy podmiotów proszę wybrać swoją firmę.
- Po upewnieniu się, że wybrali Państwo swoją firmę [2.1], proszę kliknąć przycisk
   Opcje [2.2], a następnie API [2.3].

| BDO : Lista miejsc prowadzenia 🖉 🗙 🕂                                   |                              |                                            |                                                                                         |                                                      | - 0 ×            |
|------------------------------------------------------------------------|------------------------------|--------------------------------------------|-----------------------------------------------------------------------------------------|------------------------------------------------------|------------------|
| ← → C   e rejestr-bdo.mos.gov.pl/User/Choose                           | Eup/Active                   |                                            |                                                                                         |                                                      | ৹ 🛊 \varTheta :  |
|                                                                        | <b>≡</b> Menu                | ŀ                                          | AAAAA                                                                                   | D Zalogowano jako:<br>Jan Nowak                      | Wyloguj          |
| 2.1 WYBRANY PODMIOT:<br>Gabinet Lekarski J<br>NR REJESTROWY: 000006001 | an Nowak                     | <b>2.2</b> OPCJE                           | MIEJSCE PROWADZENIA DZIAŁALNOŚCI:<br>Brak wybranego miejsca prowadzenia działalności    |                                                      | OPCJE 🔻          |
| 🟠 STRONA GŁÓWNA                                                        | <b>Wybór</b><br>Lista mie    | (i) Szczegóły                              | ziałalności<br>> których użytkownik posiada                                             | Rejestr BDO / Wybór miejsca prowadzenia działalności |                  |
| 🕥 REJESTR PODMIOTÓW                                                    | dostęp                       | Č Zmień                                    | n p S                                                                                   |                                                      |                  |
| <ul> <li>STRONA GŁÓWNA</li> <li>REJESTR PODMIOTÓW</li> </ul>           | Wybór<br>Lista mie<br>dostęp | <ul> <li>↔ API</li> <li>Ć Zmień</li> </ul> | z <b>iałalności</b> & Rejestr BDO / Wybór miejsca prow.<br>o których użytkownik posiada |                                                      | nia działalności |

 Po wejściu na stronę "Lista aplikacji z dostępem do REST API", proszę kliknąć przycisk Nowa aplikacja [3.1], a następnie, w nowym oknie, w polu "Nazwa aplikacji" proszę wpisać TROXI [3.2], a w polu "Callback URL" proszę wpisać http://localhost [3.3].

Po uzupełnieniu wszystkich pół, proszę kliknąć przycisk Dodaj klucz API [3.4].

|                                                                     | Lista aplikacji z dostępem do REST API + Nowa aplikacja 3.1 |                                     |
|---------------------------------------------------------------------|-------------------------------------------------------------|-------------------------------------|
| WYBRANY PODMIOT:<br>Zakład Obrotu Odpadami                          |                                                             | opge 💌                              |
| Aplikacje z dostępem do RES<br>Zarządzanie aplikacjami z dostępem i | NOWY KLUCZ API                                              | estr BDO / API / Aplikacje REST API |
|                                                                     | Nazwa aplikacji *                                           |                                     |
| Lp. Nazwa apli                                                      | Callback URL *                                              | orzenia                             |
|                                                                     | 3.3 http://localnost                                        |                                     |
|                                                                     | Anuluj 🗖 Dodaj klucz API 🔸                                  | 3.4                                 |

4. Po stworzeniu nowej aplikacji proszę o skopiowanie i przesłanie mailem kluczy Client ID [4.1] oraz Client Secret [4.2] na adres bdo@troxi.com.pl.

| Lp. | Nazwa aplikacji | Callback URL     | Client ID                                          | Client Secret                                             | Data utworzenia     |               |
|-----|-----------------|------------------|----------------------------------------------------|-----------------------------------------------------------|---------------------|---------------|
| 1   | TROXI           | http://localhost | c9960001-#### #####-<br>d8####e####d<br><b>4.1</b> | 9#########8bb0######<br>##f7261e7########2d717#<br>###### | 01-02-2020 12:00:00 | <u>च</u> Usuń |

Zakład Obrotu Odpadami TROXI sp. z o.o. UI. Dereniowa 3, Gutowo Małe, 62-300 Września 2696 417 347 Stowe bdo@troxi.com.pl